1.) Go to: <u>https://www.yourplanaccess.net/nwps/</u> Child's SSN for User ID
 Last 4 of SSN is password
 Select Participant in the 3<sup>rd</sup> box

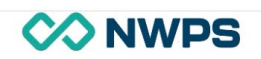

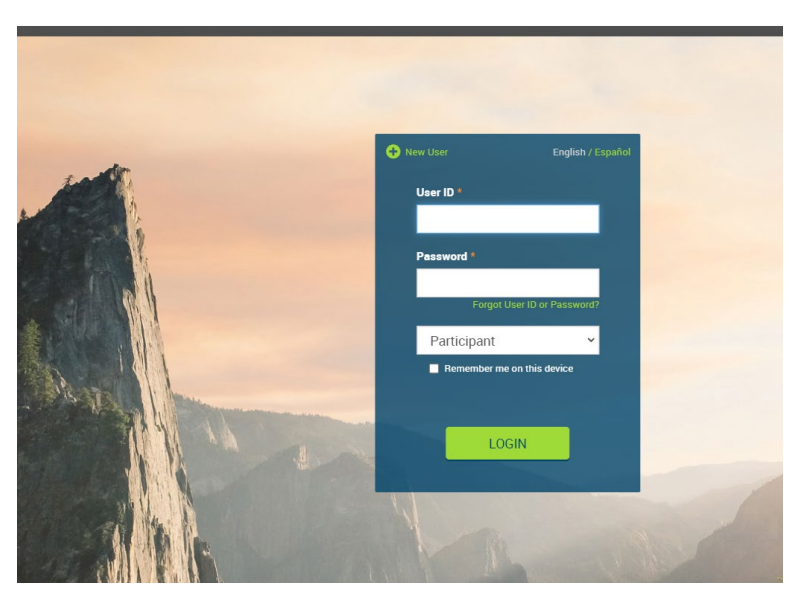

2.) Enter new User ID

Enter current password - The last 4 SSN Enter new password and re-enter new password – NOTE\* there are lot of rules to password.

| V                                                                                                    |                                      |
|----------------------------------------------------------------------------------------------------|--------------------------------------|
| Educational Resources FAQ                                                                                            | s                                    |
|                                                                                                    |                                      |
| Criteria                                                                                                    |                                      |
| <ul> <li>Password changes take effect</li> </ul>                                                                     | ight away.                           |
| <ul> <li>Changes made here won't affect</li> </ul>                                                                   | t your voice response system access. |
| Your user ID cannot be the sam                                                                                       | e as your Social Security number.    |
| <ul> <li>Your user ID cannot be some portion of the some portion of the some portion of the some portion.</li> </ul> | ortion of your password.             |
| <ul> <li>Your password cannot be come</li> <li>Your password cannot be come</li> </ul>                               | nortion of your web user ID          |
| <ul> <li>User ID must be between 6 and</li> </ul>                                                                    | 30 characters in length.             |
| <ul> <li>Password must be between 6 a</li> </ul>                                                                     | nd 30 characters in length.          |
|                                                                                                    |                                      |
| Enter new user ID                                                                                                    |                                      |
|                                                                                                    |                                      |
|                                                                                                    |                                      |
| Enter current password                                                                                               |                                      |
|                                                                                                    |                                      |
|                                                                                                    |                                      |
| Enter new password                                                                                                   | Re-enter new password                |
|                                                                                                    |                                      |
|                                                                                                    |                                      |

Child's information is already pre-filled out and cannot be changed.
 Add in your phone number(s), email address and choose a security question.

| Your Personal Information                                                                                                    | Prin |
|----------------------------------------------------------------------------------------------------|------|
| ceeping your personal information up to date is an important way to help keep your account secure. You'll also need to provide this<br>nformation when accessing your account. You can check or update your information below. Once updated, you'll see a confirmation<br>email within 24 hours.                | 1    |
| o prepare for the verification of your account please open each section below by clicking on the symbol next to each section title a                                                                                                    | nd   |
| hen update your account.                                                                                                    |      |
| hen update your account.<br>Your primary phone should have text messages enabled. Otherwise, you'll need to verify your account through email.<br>Note: You will receive a Personal Information change confirmation email within 24 hours confirming the update of your account.<br>indicates a required field  |      |
| hen update your account. Your primary phone should have text messages enabled. Otherwise, you'll need to verify your account through email. Note: You will receive a Personal Information change confirmation email within 24 hours confirming the update of your account. indicates a required field S General |      |
| hen update your account.  Four primary phone should have text messages enabled. Otherwise, you'll need to verify your account through email.  Note: You will receive a Personal Information change confirmation email within 24 hours confirming the update of your account.  S General S Email                 |      |

## **INFORMATION:**

- A.) Only the Tribal Member and or Legal Guardian/parent shall access the site. Any YINC account is blocked with no online access.
- B.) You can only view activity nothing can be changed from the site.
- C.) If you have questions please ask staff first, it is in your best interest to not screen shot and post on social media.
- D.) They will mail you a notice that you signed up for online view.